## Microsoft Outlook 2019 / 365: "Versenden einer E-Mail im Auftrag von ..."

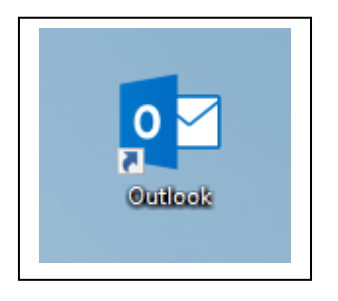

Starten Sie Microsoft Outlook.

Verfassen Sie eine neue E-Mail. Klicken Sie dazu auf "Neue E-Mail".

|                | ÷ ک              |                                                |                  |             |                        |                   |               |
|----------------|------------------|------------------------------------------------|------------------|-------------|------------------------|-------------------|---------------|
| Datei          | Start            | Senden/Empfang                                 | en Ordner        | Ansicht     | Hilfe 🛛 🖓              | Was möchter       | n Sie tun?    |
| Neue<br>E-Mail | Neue<br>emente ▼ | ि Ignorieren<br>Mafräumen ▼<br>& Junk-E-Mail ▼ | Löschen Archivie | rren Antwor | ten Allen<br>antworter | Weiterleiten<br>n | 📴 Besprechung |
| P              | eu 👘             | Lös                                            | schen            |             |                        | Antworten         |               |

Im neuen Fenster müssen Sie nun in den Reiter "Optionen" wechseln.

Klicken Sie dort "Von" an.

Diese Einstellung ist solange aktiv, bis sie diese wieder ausschalten.

Dies gilt auch für neue E-Mails.

| <b>.</b>             | ა თ^ ა                                    | l ≑              |               |                  |                                |                    |                    |                  | Unbenar                                 | nnt - Nachric             | ht (HTML)               |
|----------------------|-------------------------------------------|------------------|---------------|------------------|--------------------------------|--------------------|--------------------|------------------|-----------------------------------------|---------------------------|-------------------------|
| Datei                | Nachricht                                 | Einfügen         | Optionen      | Text formatieren | Überprüfen                     | Hilfe 🛛 🖓 Was m    | öchten Sie tun?    |                  |                                         |                           |                         |
| Designs              | Farben *<br>A Schriftarten *<br>Effekte * | Seitenfarbe<br>• | Bcc Vor       | Berechtigung     | 🔒 Verschlüsseln<br>🎗 Signieren | Abstimmungsschaltf | Zustellungsbestät. | anfordern<br>ern | Gesendetes Element<br>speichern unter * | Übermittlung<br>verzögern | Antworten<br>richten an |
|                      | Designs                                   |                  | Felder anzeig | en Berec         | htigung                        |                    | Verlauf            | E.               | Weitere                                 | Optionen                  | G.                      |
| ت <b>ا</b><br>Senden | An Cc Betreff                             |                  |               |                  |                                |                    |                    |                  |                                         |                           |                         |
|                      |                                           |                  |               |                  |                                |                    |                    |                  |                                         |                           |                         |

Wenn Sie nun in das Feld "von" klicken, müssen Sie noch auf "weitere E-Mail-Adresse" klicken, um im Auftrag eines anderen Benutzers zu schreiben.

|        | ocaga     | 2             | . i ciaci anteigen |  |  |
|--------|-----------|---------------|--------------------|--|--|
|        | Von 🔻     |               |                    |  |  |
| ₹      |           |               | _                  |  |  |
| Senden | Weitere E | -Mail-Adresse |                    |  |  |
|        | Bcc       |               |                    |  |  |
|        | Betreff   |               |                    |  |  |
|        |           |               |                    |  |  |

In das erschienene Fenster tragen Sie nun die E-Mail-Adresse ein, in deren Auftrag Sie schreiben möchten. Alternativ können Sie auch nach Namen suchen, indem Sie einen Namen in das Feld eintragen.

| Von anderer E | -Mail-Adresse senden |                | ×         |
|---------------|----------------------|----------------|-----------|
| Von           | vorname.nachname@    | 0fh-zwickau.de |           |
|               |                      | ОК             | Abbrechen |

Klicken Sie dann auf "OK". Die eingegebene E-Mail-Adresse ist nun in der Zeile "von" eingetragen.

Sie können die E-Mail jetzt, sofern Sie die entsprechende Berechtigung haben, absenden.